# How to execute the regular running record on the web side (Document)

The shore-based personnel need to set the upload period and warning days of running records first. When the warning days arrive, the corresponding processing person's workbench will appear the running record warning task.

Users log in to the OLISS web side and default to enter the workbench interface. Click "Running Record" in the waiting task to enter the operation record execution interface. Users can switch between regular and irregular operations. When there are many documents, you can search for the target item through the filter condition or keyword. Click "Execute" on the right side of the target record item.

| Q                                                                                                    |                                                                               | Norkbench (7789)                                                                                                | Vessel Monitor                                                                                                    | News                                                             | Find Switching Sy                                                                                                    | vstem <del>▼</del> 🗘                                                                                                    | 53 EN <del>•</del> (                                                                                                    | 0                                                               | 朱慧        |
|----------------------------------------------------------------------------------------------------|-------------------------------------------------------------------------------|----------------------------------------------------------------------------------------------------|----------------------------------------------------------------------------------------------------|------------------------------------------------------------------|----------------------------------------------------------------------------------------------------|----------------------------------------------------------------------------------------------------|----------------------------------------------------------------------------------------------------|-----------------------------------------------------------------|-----------|
| To-do List Warning Pc                                                                                                    | opups Setting>                                                                |                                                                                                    |                                                                                                    |                                                                  |                                                                                                    |                                                                                                    |                                                                                                    |                                                                 |           |
| All (1383) Due 121                                                                                                    | Overdue 1179                                                                  | Reminders(25)                                                                                                   |                                                                                                    |                                                                  |                                                                                                    |                                                                                                    | 1 Items Selec                                                                                                    | ted 🗸 All V                                                     | ∕essels ∨ |
| Vorkflow Task (220) 1.Use                                                                                                    | ers log in to the G                                                           | OLISS web side and                                                                                              | d default to enter th                                                                                                | e workbench                                                      | interface. Click                                                                                                    | Running                                                                                                    | Record" in the w                                                                                                    | aiting task                                                     |           |
| NCR—Execute(94) NCF                                                                                                    | R—Accept(23)                                                                  | e List-Execute(28)                                                                                              | Issue List—Accept(7)                                                                                                 | Equipment Not                                                    | Qualified—Execute                                                                                                    | (19) Equip                                                                                                    | ment Not Qualified—A                                                                                                    | Accept(1)                                                       |           |
| File Edit(18) Operation F                                                                                                    | Record—Accept(26)                                                             | Hazard Self Inspection                                                                                          | -Approve(2) Audit I                                                                                                  | Management—Ap                                                    | prove(2)                                                                                                    |                                                                                                    |                                                                                                    |                                                                 |           |
| Vaiting Task(1138)                                                                                                    |                                                                               |                                                                                                    |                                                                                                    |                                                                  |                                                                                                    |                                                                                                    |                                                                                                    |                                                                 |           |
| Extend file(8) System Fi                                                                                                    | le read(36) Runnii                                                            | ng Record(115) Run                                                                                              | ning Record(957)                                                                                                    | ernal Audit(22)                                                  |                                                                                                    |                                                                                                    |                                                                                                    |                                                                 |           |
|                                                                                                    |                                                                               |                                                                                                    |                                                                                                    |                                                                  |                                                                                                    |                                                                                                    |                                                                                                    |                                                                 | C         |
| Operation Record E:                                                                                                    | xecution<br>gular and irregular                                               | operations<br>2.When there are                                                                                  | many documents, you                                                                                                  | ı can search fo                                                  | r the target item                                                                                                    | through the                                                                                                    | filter condition or l                                                                                                    | keyword                                                         |           |
| Coperation Record E:<br>rs can switch between re<br>Regular(96) Irregular(19)                                                                                                    | xecution<br>gular and irregular                                               | operations<br>2.When there are<br>a vessel. v Select R                                                          | many documents, you                                                                                                  | u can search for                                                 | r the target item                                                                                                    | through the                                                                                                    | filter condition or l                                                                                                    | keyword<br>Search                                               | Reset     |
| Operation     Record E:       rs can switch     between re       Regular(96)     Irregular(19)       Table No./Name     F                                                                                                    | xecution<br>igular and irregular<br>Please selec<br>Record Time Uplo          | operations<br>2.When there are<br>it a vessel. v Select R<br>ad Period( P.I.C of Up                             | many documents, you<br>recipient Department<br>load Acceptor                                                         | u can search fo<br>↑<br>Pleas<br>Receiving Dept                  | r the target item<br>e select the execution<br>Vessel Name                                                                   | through the<br>status v Pie<br>Month                                                                                                    | filter condition or l<br>ease enter keywords.<br>Status                                                                             | Search<br>Operation                                             | Reset     |
| Operation     Record E:       rs can switch     between re       Regular(96)     Irregular(19)       Table No./Name     F       1/1                                                                                                    | xecution<br>gular and irregular<br>Please selec<br>Record Time Uplo           | operations<br>2.When there are<br>t a vessel. v Select R<br>ad Period( P.I.C of Up<br>来购品监                      | many documents, you<br>ecipient Department<br>load Acceptor<br>采购总监                                                  | U can search for<br>↑<br>Please<br>Receiving Dept                | e select the execution<br>Vessel Name<br>HH-NO.1                                                                             | through the<br>status v Pice<br>Month<br>2025-05                                                                                                    | filter condition or la<br>case enter keywords.<br>Status<br>To Be Execution                                                         | Search<br>Operation<br>Execute                                  | Reset     |
| Operation         Record E:           rs can switch         between re           Regular(98)         Irregular(19)           Table No,/Name         F           1/1         定期的有智能模板表格名 務                                                                                                    | xecution<br>gular and irregular<br>Please selec<br>Record Time Uplo<br>1      | operations<br>2.When there are<br>t a vessel. v Select R<br>ad Period( P.I.C of Up<br>采购总监<br>大副                | many documents, you<br>ecipient Department<br>load Acceptor<br>采购总监<br>船员服务大副机                                       | u can search for<br>✓ Pleas<br>Receiving Dept                    | e select the execution<br>Vessel Name<br>HH-NO.1<br>Milk Tea 211                                                             | through the<br>status v Pie<br>Month<br>2025-05<br>2025-05                                                                                                    | filter condition or l<br>ease enter keywords.<br>Status<br>To Be Execution<br>To Be Execution                                       | Keyword<br>Search<br>Operation<br>Execute<br>Execute            | Reset     |
| Coperation Record E<br>rs can switch between re<br>rs can switch between re<br>Regular(96) Irregular(19)<br>Table No,/Name F<br>1/1<br>定期的有智能模板表格备<br>称<br>定期的有智能模板表格编号<br>/定期的有智能模板表格编号<br>/定期的有智能模板表格备<br>称                                                                                                    | xecution<br>gular and irregular<br>Please selec<br>Record Time Uplo<br>1<br>1 | operations<br>2.When there are<br>t a vessel. v Select R<br>ad Period( PI.C of Up<br>采购已监<br>大副<br>大副           | many documents, you<br>lecipient Department<br>load Acceptor<br>采购总监<br>船员服务,大副,机<br>务部长<br>3.0<br>资部长               | v can search for<br>v Pleas<br>Receiving Dept<br>Click "Execute" | the target item<br>e select the execution<br>Vessel Name<br>HH-NO.1<br>Milk Tea 211<br>on the right side<br>HH-NO.1          | through the<br>status v Pic<br>Month<br>2025-05<br>2025-05<br>of the target<br>2025-05                                                                                                    | filter condition or l<br>ease enter keywords.<br>Status<br>To Be Execution<br>To Be Execution<br>t record item<br>To Be Execution   | keyword<br>Search<br>Operation<br>Execute<br>Execute            | Reset     |
| Operation         Record E.           rs can switch         between re           Regular(96)         Irregular(19)           Table No./Name         re           1/1         定期的有智能模板表格名           定期的有智能模板表格名         标           定期的有智能模板表格名         不           定期的有智能模板表格名         不           定期的有智能模板表格名         不           定期的有智能模板表格名         不           定期的有智能模板表格名         不           定期的有智能模板表格名         不 | Record Time Uplo<br>1<br>1<br>1<br>1<br>1<br>1<br>1                           | operations<br>2.When there are<br>at a vessel. 	V Select R<br>and Period( P.I.C of Up<br>采购总监<br>大副<br>大副<br>大副 | many documents, you<br>tecipient Department<br>iload Acceptor<br>采购总监<br>船员服务,大副,机<br>务部长<br>3.(<br>船员服务,大副,机<br>务部长 | U can search for<br>Please<br>Receiving Dept<br>Click *Execute*  | r the target item<br>e select the execution<br>Vessel Name<br>HH-NO.1<br>Miik Tea 211<br>on the right side<br>HH-NO.1<br>东海导 | through the           status                Ple            Month              2025-05               2025-05            of the target             2025-05               2025-05               2025-05 | filter condition or l<br>ease enter keywords.<br>Status<br>To Be Execution<br>To Be Execution<br>To Be Execution<br>To Be Execution | keyword<br>Storch<br>Operation<br>Execute<br>Execute<br>Execute | Reset     |

According to the different execution method, there are three modes: smart template, online editing and only upload attachment.

# 1. Smart template

The smart template is divided into 2.0 and 1.0 versions:

#### 1.1 Smart Template 2.0

Click the area to be filled in one by one, fill in the field content, fill in the remarks as needed, upload the attachment, if you click "Save", the record becomes "to be submitted" state; if you click "Submit", the record becomes "to be accepted" state.

|          | 4. Click th                | ne fill-in area in tu                     | rn and fill in the field | content       |           | File No.: 2024121201                            |
|----------|----------------------------|-------------------------------------------|--------------------------|---------------|-----------|-------------------------------------------------|
| T I      |                            |                                           |                          |               | <u> </u>  | Table Name: 风险评估活动评审报告-智能模板2.0                  |
|          | 风险评估活动评审报告                 | 5                                         |                          |               |           | Month: 2024-12                                  |
|          | SPR0201-1                  | 编号: Please enti                           | er                       |               |           | Vessel Name: LINK OCEAN 1                       |
|          | 上次评审时间                     | 上次评审时间 Please select 本次评审时间 Please select |                          |               | 7 I I I   | Execution Method: Smart Template2.0 🗞           |
|          |                            |                                           |                          |               |           | Remarks                                         |
|          | 经过评审,下列风险[                 | 因素及防范措施需要                                 | 增加、修改完善: Plea            | ase enter     |           | Please enter                                    |
|          | 按照上述项目, 公司                 | 相关文件需要进行如                                 | 下修改: Please enter        | T.            |           |                                                 |
|          | 修订责任人 Enter S              | Signature 完                               | 成时间                      | Please select | -         | Attachment                                      |
|          | 审批人( Enter S<br>DP)        | Signature 🕸                               | 批时间                      | Please select |           | Upload                                          |
|          |                            |                                           |                          |               |           | 5. Fill in remarks and upload attachments as ne |
| N. David | mbass & Dagass 4/4 Ward Ca |                                           |                          |               | 1008/ 1 5 |                                                 |

### 1.2 Smart Template 1.0

Fill in the remarks and upload the attachment as needed, click "Preview" to view the template filling situation in the display box on the left. After filling in the template information, if you click "Save", the document becomes "to be submitted"; if you click "Submit", the document becomes "to be accepted" and appears in the workbench of the acceptance personnel.

| SPR0201-1风险评估活动评审报                                          | 🔲 ငံ ၁ ရ sp Ves | sel Name: LINK OCEAN 1       | Execution Method: Smart Template1.0 %  |
|-------------------------------------------------------------|-----------------|------------------------------|----------------------------------------|
|                                                             | h. Rer          | narks                        |                                        |
|                                                             | P               | lease enter                  |                                        |
|                                                             | Atta            | ichment                      |                                        |
| 风险评估活动评审报告                                                  |                 | Ipload                       |                                        |
| SPR0201-1 6篇号: ((編号))                                       |                 | Click "Draviou"              | to view the template filling cituation |
| 上次评审时间 {{上次评审时间 {{本次                                        | 评审时 Ten         | nplate Filling Click Preview | to view the template ming situation    |
| [月])<br>(月))<br>(月))<br>(月))<br>(月))<br>(月))<br>(月))        | 47 TE RE 10     |                              | 上次评重时间                                 |
| になりず、「パパル」の系スの元首ル市支援か、Fix(元書: (1222)<br>险因素及防范措施需要増加、修改完善)} | P. 1717         | lease enter                  | Please select                          |
|                                                             | 43              | (译审时间                        | 经过评审,下列风险因素及防范措施需要增加、修改完善              |
|                                                             | P               | lease select                 | Please enter                           |
|                                                             | 198             | 1上述值目。公司相关文件需要进行如下修改         | 修订谢任人 Use Process Signature            |
|                                                             | PI              | isase enter                  |                                        |
| 按照上述项目,公司相关文件鉴要进行如下修改;({按照上述项目,                             | ②司相关文 完成        | 时间                           | 审批人 (DP) □ Use Process Signature       |
| 件需要进行如下修改)}                                                 | P               | lease select                 | -                                      |
| 1 / 1 💬 80% 🕀                                               | 审批              | 时间                           | 5. Fill in the template content        |
|                                                             | P               | lease select                 | iii                                    |

# 2. Online editing

Click "Fill out online using the template". Fill in the remarks and upload attachments as needed. In the record online editing interface, move the cursor to the special area. Fill in the relevant information. After completing the information, click "Finish", then click "Save" and the record will change to "To be submitted" status; click "Submit" and the record will change to "To be accepted" status and appear in the Acceptance Personnel Workbench.

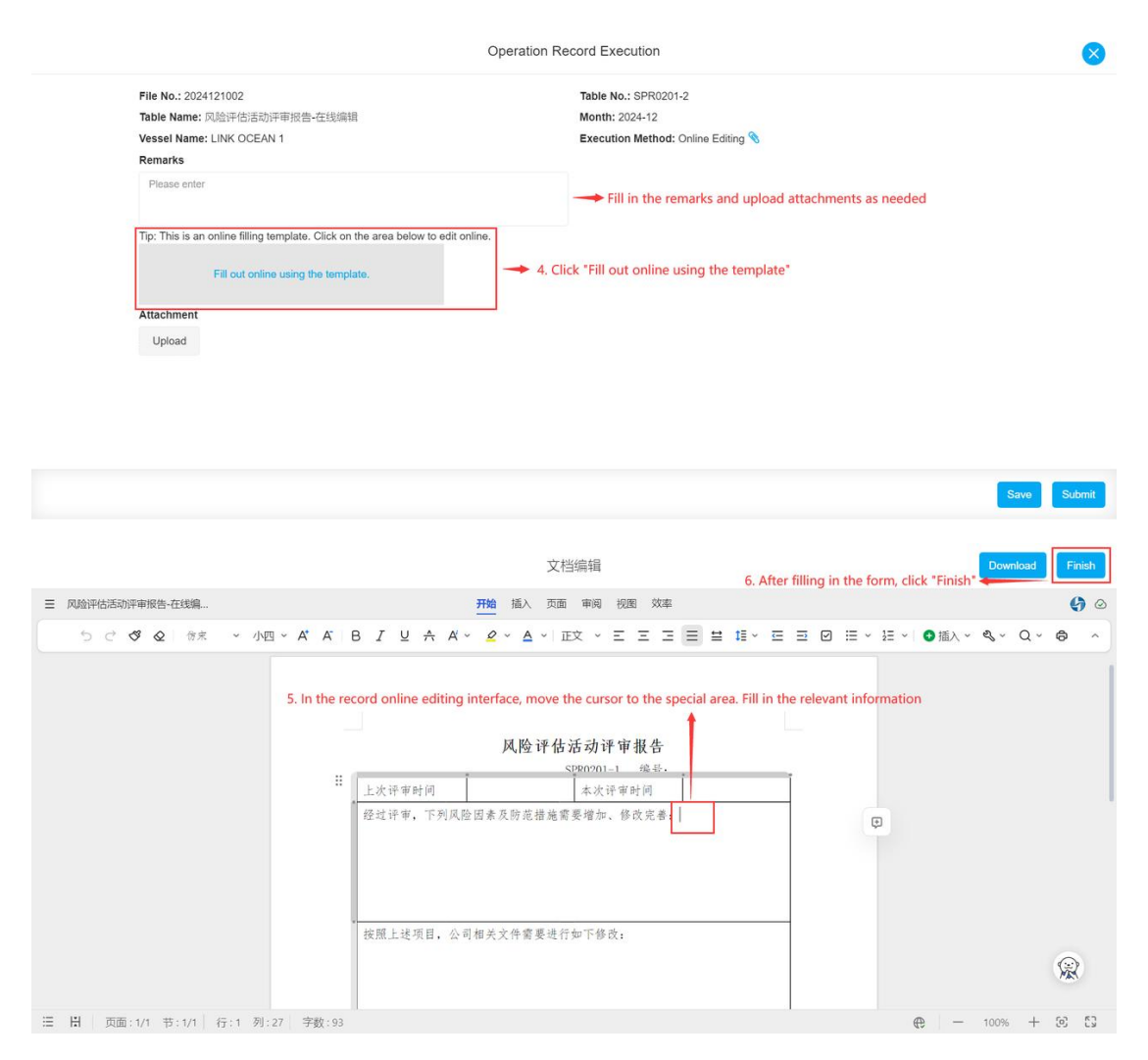

| Oper                                                                                        | ration Record Execution                                                                                                    |
|---------------------------------------------------------------------------------------------|----------------------------------------------------------------------------------------------------|
| File No.: 2024121002<br>Table Name: 风险评估活动评审报告-在线编辑<br>Vessel Name: LINK OCEAN 1<br>Remarks | Table No.: SPR0201-2<br>Month: 2024-12<br>Execution Method: Online Editing %                                                                                                    |
| Please enter                                                                                |                                                                                                    |
| Tip: This is an online filling template. Click on the area below to edit online.            |                                                                                                    |
| Edit Online Submission Content                                                              |                                                                                                    |
| Attachment                                                                                  |                                                                                                    |
| Upload                                                                                      |                                                                                                    |
|                                                                                             | 7. Click "Save" and the record will change to "To be submitted" status;<br>click "Submit" and the record will change to "To be accepted" status and<br>appear in the Acceptance Personnel Workbench |
|                                                                                             | Save Submit                                                                                                    |

## 3. Upload attachments

After filling in the remarks and uploading the attachments as needed, click "Save" to change the document to "to be submitted" state; click "Submit" to change the document to "to be accepted" state and appear on the workbench of the acceptance personnel.

| File No: 2024121003     Table No: SPR0201-3       Table Name: 风险评估活动评审报告_上传谢件     Month: 2024-12       Vessel Name: LINK OCEAN 1     Image: Comparison of the second of the second |                             | Operation Record Execution                         |
|----------------------------------------------------------------------------------------------------|-----------------------------|----------------------------------------------------|
| Table Name: 风险评估语动评审报告-上传附件 Month: 2024-12 Vessel Name: LINK OCEAN 1 Please enter Please enter Attachment Upload Upload                                                                                                    | File No.: 2024121003        | Table No.: SPR0201-3                               |
| Vessel Name: LINK OCEAN 1 Remarks Please enter Attachment Upload                                                                                                    | Table Name: 风脸评估活动评审报告-上传附件 | Month: 2024-12                                     |
| Please enter         Attachment         Upload                                                                                                    | Vessel Name: LINK OCEAN 1   |                                                    |
| Please enter Attachment Upload                                                                                                    | Remarks                     |                                                    |
| Attachment Upload                                                                                                    | Please enter                |                                                    |
| Attachment<br>Upload                                                                                                    |                             | 4.Fill in remarks and upload attachments as needed |
| Upload                                                                                                    | Attachment                  |                                                    |
|                                                                                                    | Lipload                     |                                                    |
|                                                                                                    |                             |                                                    |
|                                                                                                    |                             |                                                    |

#### Next step :

After the operation record is completed, according to the operation record setting (if there are acceptance steps), the document is transferred to the acceptance personnel's workbench.